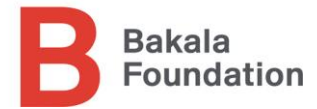

# Bakala Foundation | Scholarship program 2022 Online application guide

Přihláška se vyplňuje online na webu Bakala Foundation v anglickém jazyce.

https://www.bakalafoundation.org/programy/scholarship/

Přihlášku můžete kdykoliv uložit, a vrátit se k vyplňování později.

Na vyplnění přihlášky si vyhraďte dostatek času a mějte prosím na paměti, že přihláška musí být kompletně vyplněná (včetně všech příloh a doporučujících dopisů) do **18. ledna 2022, 23.59 CET**.

Po tomto datu již nebude možné podávat nové přihlášky, nebo dokončovat rozpracované přihlášky.

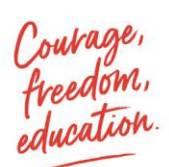

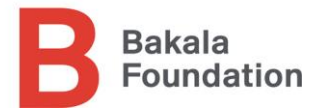

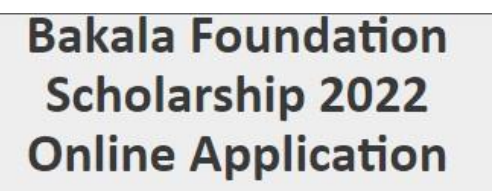

|                                                                                   |                                                              |                                                         | to                                                      | llow st                                                | eps to (                                                | comple                                     | ete                                      |                                         |                       |                  |
|-----------------------------------------------------------------------------------|--------------------------------------------------------------|---------------------------------------------------------|---------------------------------------------------------|--------------------------------------------------------|---------------------------------------------------------|--------------------------------------------|------------------------------------------|-----------------------------------------|-----------------------|------------------|
| Page 1 Page 2                                                                     | Page 3                                                       | Page 4                                                  | Page 5                                                  | Page 6                                                 | Page 7                                                  | Page 8                                     | Page 9                                   | Page 10                                 | Page 11               | Page 12 Page 13  |
| • •                                                                               |                                                              |                                                         |                                                         |                                                        |                                                         |                                            |                                          |                                         |                       |                  |
| Welcome to the                                                                    | Bakala Fou                                                   | ndation Sch                                             | nolarship –                                             | Online app                                             | lication 202                                            | 2.                                         |                                          |                                         |                       |                  |
| In order to start<br>conditions:                                                  | your applic                                                  | ation, plea                                             | se read and                                             | l accept the                                           | e Eligibility o                                         | riteria belo                               | ow. Applica                              | nts must m                              | eet the foll          | owing            |
| <ul> <li>Demonst<br/>and / or e</li> <li>Czech citi</li> <li>Age of 33</li> </ul> | rable finan<br>equivalent);<br>izenship or<br>3 (or less) oi | cial need of<br>;<br>a permane<br>n the day of          | the applicant<br>tresidenc<br>f the applic              | ant and the<br>y in the Cze<br>ation dead              | ir parents (<br>ech Republic<br>line (Januar            | documente<br>:;<br>y 18, 2022)             | ed by valid<br>);                        | documents                               | from empl             | oyer, tax office |
| I have carefully                                                                  | read and u                                                   | nderstood I                                             | the text ab                                             | ove.                                                   |                                                         |                                            |                                          |                                         |                       | $\checkmark$     |
| I have read, und                                                                  | lerstood an                                                  | d I accept t                                            | he Data pr                                              | otection p                                             | olicy (GDPR                                             | )                                          |                                          |                                         |                       | $\checkmark$     |
| I understand tha<br>submitted by th<br>application is in                          | at all my ap<br>e applicatio<br>complete a                   | plication m<br>on deadline<br>nd will not               | naterials, in<br>9, 18th Janu<br>be conside             | acluding red<br>uary 2022.<br>ered.                    | commendat<br>Without a I                                | ions from<br>etter of ree                  | teachers, r<br>commenda                  | nust be<br>tion my                      |                       | $\checkmark$     |
| I certify that I w                                                                | ill be 33 ye                                                 | ars old or y                                            | ounger on                                               | the 18th Ja                                            | inuary 2022                                             | 2.                                         |                                          |                                         |                       | $\checkmark$     |
| I declare that all<br>complete to the<br>false informatio<br>scholarship alre     | l the inform<br>best of my<br>n may lead<br>ady granted      | nation and<br>/ knowledg<br>  the Found<br>d, or requir | the suppor<br>e. I underst<br>ation to ex<br>e a reimbu | ting mater<br>tand that si<br>clude my a<br>rsement th | ials submitt<br>ubmitting in<br>pplication f<br>rereof. | ed in this a<br>ncorrect, ir<br>rom the se | application<br>complete,<br>election pro | are correc<br>misleading<br>ocess, remo | t and<br>; or<br>we a | ~                |
| I certify that I ar                                                               | m: *                                                         |                                                         |                                                         | O Czech                                                | citizenship                                             | ۲                                          | Permanent                                | t residenc <mark>y</mark>               | in the Czec           | h Republic       |
| Note: Applicants<br>applicants will b                                             | s must <mark>hold</mark><br>e required 1                     | a Cze <mark>ch</mark> cit<br>to provide a               | izenship an<br>an official p                            | d / or perm                                            | nanent resid                                            | lency in the                               | e Czech Re                               | public at th                            | e time of a           | oplication. All  |

Na první stránce odsouhlasíte splnění základních předpokladů pro uchazeče o stipendium a zpracování osobních údajů.

Vložte prosím platnou e-mailovou adresu, která poslouží na registraci Vaší přihlášky – tato adresa bude používána na další komunikaci a zasílání informací a přístupu k Vaší rozpracované přihlášce.

Pak pokračujete pomocí tlačítka SAVE & NEXT ve vyplňování přihlášky (dohromady 13 kroků / stránek).

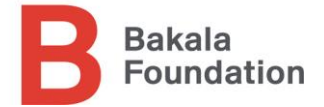

Každou ze stránek můžete po vyplnění uložit, a vrátit se na předchozí stránku pomocí tlačítka BACK, nebo postoupit na další stránku pomocí tlačítka SAVE & NEXT.

| Personal Details                                     |                    |                 |
|------------------------------------------------------|--------------------|-----------------|
| Full Name *                                          |                    |                 |
|                                                      | First name         | Last name       |
| Citizenship *                                        |                    | ,               |
| Date of birth *                                      |                    |                 |
| Gender *                                             | O Male O Female O  | Other           |
| Phone *                                              | • 601 123 456      | ► 601 123 456   |
|                                                      | Primary Phone      | Secondary Phone |
| Have you applied for Bakala<br>Scholarship before? * | U tes U no         |                 |
| Permanent Address                                    |                    |                 |
| Street Address *                                     | ·                  |                 |
| City *                                               |                    |                 |
| Region *                                             | Hlavní město Praha | X               |
| Zip Code *                                           |                    |                 |
| Country                                              | SELECT COUNTRY     |                 |

Na stránce 2 vyplníte Vaše kontaktní údaje.

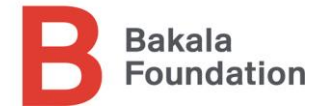

## ACADEMICS

#### Academic Group

Undergraduate - Will apply, applying or enrolled in undergraduate studies (bachelor's). Current high school or ongoing undergraduate students. Applicants are expected to demonstrate their motivation and interest in their chosen study field / subject.

Graduate - Will apply, applying or enrolled in graduate studies (master's). Students currently studying or finishing their undergraduate studies, working or taking a gap year after completing bachelor education. Applicants are expected to demonstrate their motivation, skills, experience and interest in their chosen university and study program. Relevant academic, extracurricular, work or community experience is expected. Graduate applicants are encouraged to provide a summary of career plans and describe how their chosen study program aligns with the former.

| 0 |               | 0 |          |
|---|---------------|---|----------|
| 0 | Undergraduate | 0 | Graduate |

Academic Group

#### Current or last attended secondary school

| Name *                                                                                |                                                                                  |                                                                                                  |
|---------------------------------------------------------------------------------------|----------------------------------------------------------------------------------|--------------------------------------------------------------------------------------------------|
| Street *                                                                              |                                                                                  |                                                                                                  |
| City *                                                                                |                                                                                  |                                                                                                  |
| State / Province / Region                                                             |                                                                                  |                                                                                                  |
|                                                                                       | State / Province / Region                                                        | Zip Code                                                                                         |
| Country                                                                               | SELECT COUNTRY                                                                   |                                                                                                  |
| Attended *                                                                            | 2022                                                                             | ▼ Ongoing ▼                                                                                      |
|                                                                                       | Year from                                                                        | Year to                                                                                          |
| Please state your Grade Point Average (GF<br>Czech Republic and have not yet finished | A) in the format used by your school o<br>high school, please, state your "průmě | r country. If you are attending a school in the<br>r známek" for the past 4 years of studies. If |

Czech Republic and have not yet finished high school, please, state your "průměr známek" for the past 4 years of studies. If you have already passed your maturita exam, please select "Průměr známek; maturita" option and fill in both averages, i.e. "1,00; 1,2"

GPA Format\*

A-levels

Na stránce 3 vyberete Váš **stupeň studia a informace o Vašem studiu**, včetně střední školy a univerzity. V případě, že je škol víc, použijte prosím tlačítko ADD SCHOOL nebo ADD UNIVERSITY.

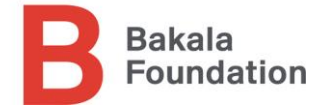

# Publications and activities

Publications, presentations in conferences, public discussions and the like. Please list a maximum of of 10 publications or activities.

|                                                     | Title                                               |                                                                                                    |                                        |
|-----------------------------------------------------|-----------------------------------------------------|----------------------------------------------------------------------------------------------------|----------------------------------------|
|                                                     | Book                                                |                                                                                                    |                                        |
|                                                     | Туре                                                |                                                                                                    |                                        |
|                                                     |                                                     |                                                                                                    | 2022                                   |
|                                                     | Author                                              |                                                                                                    | Year                                   |
|                                                     | Publisher                                           | Place                                                                                                    |                                        |
|                                                     | URL                                                 |                                                                                                    |                                        |
| ests                                                |                                                     |                                                                                                    | ADD PUBLICATION                        |
| fuer being al                                       | ready taken any of the standardi                    | zed tests necessary for the admissi                                                                                                    | on at foreign universities (TOEFL, SAT |
| MAT, or CPE<br>55 tests.                            | , DELF, DALF, Test DAF, GRE), plea                  | ase provide the date and score of tr                                                                                                    | ne test taken. Piease list a maximum   |
| i you nave an<br>GMAT, or CPE<br>of 5 tests.<br>est | , DELF, DALF, Test DAF, GREJ, piez                  | ase provide the date and score of tr                                                                                                    | ne test taken, Please list a maximum   |
| iMAT, or CPE<br>if 5 tests.<br>est                  | , DELF, DALF, Test DAF, GREJ, plea                  | ase provide the date and score of tr                                                                                                    | ne test taken. Please list a maximum   |
| GMAT, or CPE<br>of 5 tests.                         | , DELF, DALF, Iest DAF, GREJ, piez<br>Title<br>2022 | ■ ase provide the date and score of the date and score of the | ne test taken. Piease list a maximum   |
| GMAT, or CPE<br>of 5 tests.<br>Fest                 | Title<br>Year                                       | Score                                                                                                    | ne test taken. Piease list a maximum   |

Na stránce 4 můžete vyplnit informace o **publikacích a aktivitách**, včetně odkazů URL. V obou kategorií můžete celkem vložit maximálně deset položek, a to pomocí tlačítka ADD PUBLICATION.

Stránka také slouží pro vložení informací o **standardizovaných testech** jako např. AP, TOEFL nebo SAT, včetně informací o dosaženém výsledku.

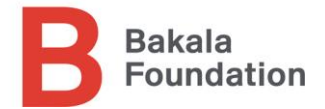

| Extracurricu                  | lar activities and awards                                                                              |
|-------------------------------|----------------------------------------------------------------------------------------------------|
| Please select a ma            | ximum of 6 categories and provide a description of all relevant experience for each selected category. |
| Type of activity              | Choose                                                                                                 |
| Description                   |                                                                                                    |
|                               | 0 word(s) / 75                                                                                         |
| Please describe an            | y other relevant extracurricular activities here. The space is limited to 150 words.                   |
| Extracurricular<br>activities |                                                                                                    |
|                               | 0 word(s) / 150                                                                                        |
|                               | ← BACK SAVE & NEXT →                                                                                   |

Na stránce 5 můžete vložit své **Extracurricular activities** a to výběrem z nabídky aktivit v *drop down menu.* Je možné vložit maximálně 6 kategorií, přičemž se doporučuje přidat popis těch nejrelevantnějších úspěchů v dané kategorii v délce maximálně 75 slov.

Další relevantní aktivity (soutěže, kroužky, projekty, sport, hobby) můžete popsat v posledním políčku na stránce (rozsah maximálně 150 slov).

Zde můžete také vkládat URL odkazy na weby, blogy a úložiště v případě, že chcete odkázat na své portfolio.

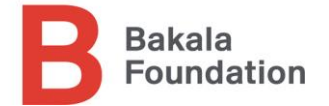

#### Personal essay

Please write an essay in English, maximum of 600 words, on one of the Essay topics listed on our website. The essay must be written solely by yourself. Please note that plagiarism is a serious academic offence and cannot be tolerated. If the submitted essay fails to adhere to this standard, this may lead to the applicant's exclusion from the application process. Please, indicate your chosen essay topic by its number in the headline.

| Essay Ionic |  |
|-------------|--|

O 1. The covid-19 pandemic has triggered a transformation of teaching and learning, shifting formal education to an online and remote environment. Is this the future of education? Discuss.

O 2. Which human profession will be the last one to be displaced by robots? Discuss.

O 3. Imagine that you are at an interview for your dream job. Your potential boss asks you to define the biggest challenges in your industry, and to suggest solutions. What would you say?

| - BACK | SAVE & NEYT |  |
|--------|-------------|--|
|        | BACK        |  |

Na stránce 6 vyberte zvolené téma eseje a vložte Vaší originální esej v délce maximálně 600 slov.

Témata esejí ročníku 2022 najdete na webu programu Scholarship, a také přímo v přihlášce.

V případě, že v eseji odkazujete nebo citujete jiné autory, vložte prosím do políčka pod esejí bibliografické odkazy. Tyto se nezapočítávají do délky samotné eseje.

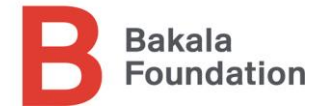

## Recommendation

Please provide a name and a surname of your selected reference provider. It is recommended that you carefully consider and notify this person to inform them in advance, and make sure they are willing to provide the reference.

You must submit a minimum of one reference, and a maximum of two. The second reference is optional for undergraduate applicants and expected for graduate applicants. Graduate applicants are asked to provide at least one academic reference from their current / past university program. You can add the second referee by clicking "ADD PROVIDER". The referee(s) will be notified by e-mail and asked to provide a reference on your behalf. Instructions regarding the submission and contents will be included in the e-mail.

Please provide contact(s) of referee(s) familiar with your academic achievements and work ethic. The reference(s) must be written solely and completely by the referee(s).

| Name *                                                                   |                                                                                 |                                                                 | Surname *                                                                  |                                                                                                 |
|--------------------------------------------------------------------------|---------------------------------------------------------------------------------|-----------------------------------------------------------------|----------------------------------------------------------------------------|-------------------------------------------------------------------------------------------------|
| Position *                                                               | <u>.</u>                                                                        |                                                                 | Organization *                                                             |                                                                                                 |
| Email *                                                                  |                                                                                 |                                                                 |                                                                            |                                                                                                 |
| By clicking the button<br>you do this as soon a<br>2022. You will be not | s SEND REQUEST, you an<br>s possible to allow the n<br>ified by e-mail once you | e sending instructi<br>eferee to prepare<br>r reference is uplo | ons to the referee's e-n<br>and upload the referen<br>aded by the referee. | nail address. It is recommended that<br>ce – the final deadline is January 18th<br>ADD PROVIDER |
|                                                                          |                                                                                 | 🔶 ВАСК                                                          | SEND REQUEST                                                               | SAVE & NEXT →                                                                                   |

Stránka 7 slouží k vyplnění **kontaktních údajů osoby / osob, které Vám poskytnou doporučující dopis**. Můžete zadat kontaktní údaje maximálně dvou doporučitelů (druhého doporučitele můžete přidat pomocí tlačítka ADD PROVIDER).

U *Graduate applicant*s se očekává dodání alespoň jednoho doporučujícího dopisu akademické povahy, tj. od profesora / tutora z bakalářského stupně předchozího univerzitního studia.

Po zadání údajů (prosím zkontrolujte správnost e-mailové adresy) můžete pomocí tlačítka SEND REQUEST poslat danému doporučiteli žádost o doporučující dopis. Ze systému se odešle e-mail s instrukcemi pro napsání a zaslání doporučujícího dopisu.

Před odesláním se ujistěte, že daná osoba je ochotna a schopna doporučující dopis pro Vás napsat a odeslat do 18.1.2022. Nekompletní nebo pozdě zaslaná doporučení nelze akceptovat jako součást Vaší přihlášky.

Přihláška je platná v případě, že obsahuje alespoň jeden doporučující dopis. Přihláška bez doporučujícího dopisu se nepovažuje za kompletní.

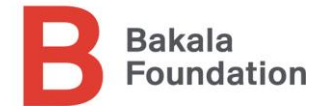

## Study Expenses Budget

Please fill in a cost prediction for each university you intend to apply to.

In the spaces below, please indicate the amount of the financial aid you believe you may need from the foundation in each category. A certain family / savings contribution is expected, if possible. Please enter **amounts for one year of study** (the awarded scholarship is renewed on an annual basis).

Please provide a budget estimate for a maximum of 5 universities.

If your chosen University is not in the drop down menu, please select OTHER and type the name of the university below.

| University<br>name * | CHOOSE                                                                                                    |
|----------------------|----------------------------------------------------------------------------------------------------|
| Status *             | O Accepted to O Will apply O Applied to O Ongoing                                                                                      |
| Study major *        |                                                                                                    |
|                      | Please state full name of the university programme you are seeking the support of Bakala Foundation for and select the suitable group. |
| Major website *      |                                                                                                    |
| Study major          | CHOOSE                                                                                                    |
| group *              | Study major group - For details follow this extract from document. Full document is available here (page 73).                          |
| Degree *             | CHOOSE                                                                                                    |
|                      | Please enter the degree that you will be seeking.                                                                                      |
| Length of study      | CHOOSE                                                                                                    |
| *                    | Please enter the length of study (years) as detailed on the University / program website                                               |

Na stránce 8 – **Study expense budget** – vyberte univerzitu, vyplňte informace o studijním programu a uveďte, jestli se teprve budete hlásit, hlásíte, už jste přijat/a, nebo studujete daný program.

Pokud danou univerzitu nenajdete v *drop down menu*, vyberte položku OTHER a název univerzity vepište.

Vyplňte název programu, akademický titul a délku studia (v letech).

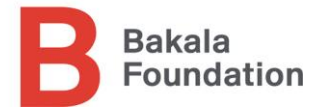

| Currency *             | 0       | \$ USD     | 0                     | €EUR                     | 0 | £ GBP  | 0         | CHF                   | 0      | CAD       | 0      | DKK       |
|------------------------|---------|------------|-----------------------|--------------------------|---|--------|-----------|-----------------------|--------|-----------|--------|-----------|
| Please enter amounts c | alculat | ed for 1 a | cadem                 | n <mark>ic ye</mark> ar. |   |        |           |                       |        |           |        |           |
|                        |         | Expect     | ed <mark>f</mark> ull | amount                   |   |        | Am<br>Fou | iount rei<br>Indation | queste | d from ti | he Bak | ala       |
| Tuition *              |         |            |                       |                          |   |        |           |                       |        |           |        |           |
| Accommodation *        |         |            |                       |                          |   |        |           |                       |        |           |        |           |
| Cost of Living *       |         |            |                       |                          |   |        |           |                       |        |           |        |           |
| Total                  |         | 0          |                       |                          |   |        | 0         |                       |        |           |        |           |
|                        |         |            |                       |                          |   |        |           |                       |        |           | ADD U  | NIVERSITY |
|                        |         |            |                       | 🔶 BACI                   | ( | SAVE & | NEXT      | +                     |        |           |        |           |

V části rozpočtu uveďte odpovídající měnu (podle země) a celkové náklady na školné, ubytování a další výdaje *za jeden rok studia*.

Levý sloupec slouží pro údaje celkového rozpočtu, zatím co do pravého sloupce patří částky, které plánujete žádat od Bakala Foundation.

Další univerzitu / program můžete přidat pomocí tlačítka ADD UNIVERSITY.

V případě, že neznáte přesné částky, uveďte prosím co nejpřesnější odhad.

Očekává se, že každý uchazeč bude počítat s jistou finanční participací rodiny na svém studiu.

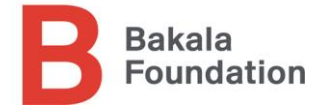

## Study plans

Please provide a study plan in English in which you (i) indicate all universities to which you intend to apply, including the reasons which led you to this selection, (ii) specify the subject matter of your future studies, and how it relates to your future academic / work plans and (iii) explain how studying abroad – as opposed to studying at a Czech university – will contribute to your goals. The space is limited to 200 words.

#### 0 word(s) / 200

## Career plans

Optional for undergraduate applicants, required for graduate applicants. Please describe your career plans and aspirations (short, midd and long term). Please explain how your chosen master study program will contribute to achieving your career goals. The space is limited to 150 words.

| 0 word(s) / 150 |        |               |
|-----------------|--------|---------------|
| 0 0010(377 130  |        |               |
|                 | + BACK | SAVE & NEXT 🔿 |

Sekce **Study plans** na stránce 9 by měla obsahovat Vaše zdůvodnění a motivaci ke studiu na univerzitě / v oboru, který jste si vybral/a. Zde můžete vysvětlit, jak Vás studium obohatí, a co Vám přinese z pohledu Vašeho budoucího akademického (a pracovního) směřování.

Část **Career plans** je dobrovolná pro uchazeče o bakalářské studium, a vyžadována pro uchazeče o magisterské studium. Zde máte prostor popsat své budoucí kariérní směrování ve spojení s vybraným studijním oborem / univerzitou.

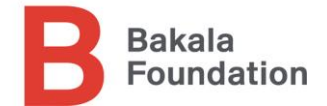

# Other Scholarships

Have you ever applied for/received any other scholarship or financial support? If yes, please provide details about the benefactor or sponsoring organization, state the year when you received the support and specify the amount.

| Drganization                                                       |                    |                     |                 |
|--------------------------------------------------------------------|--------------------|---------------------|-----------------|
| 222                                                                | <u>_</u>           |                     |                 |
| 522                                                                |                    |                     |                 |
| ear                                                                |                    | Amount and Currency |                 |
| urpose                                                             |                    |                     |                 |
|                                                                    |                    |                     | ADD SCHOLARSHIP |
| ist The Scholarships that y                                        | ou will apply for  |                     |                 |
| ist The Scholarships that y                                        | ou will apply for  |                     |                 |
| ist The Scholarships that y                                        | rou will apply for |                     |                 |
| ist The Scholarships that y<br>Organization<br>2023                | rou will apply for | Amount and Currency |                 |
| <b>List The Scholarships that y</b> Organization 2023 /ear Purpose | rou will apply for | Amount and Currency |                 |
| ist The Scholarships that y Drganization Para                      | rou will apply for | Amount and Currency | ADD SCHOLARSHIP |

Stránka 10 obsahuje informace o **dalších stipendiích a grantech**, které jste obdrželi, nebo o které se ucházíte / budete ucházet.

Získání jiného stipendia uchazeče žádným způsobem nezvýhodňuje ve výběrovém procesu – je velice časté, že se studenti ucházejí o několik stipendií současně.

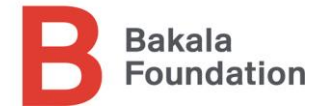

# Family Income Statement

Please list your parents / legal guardians and step-parents (if applicable), and/or other persons who will or may contribute to the expenses incurred throughout your university education.

All living parents / legal guardians must be included, regardless of the age of the applicant, regardless of whether the applicant shares household with them, and regardless of whether they are legally obliged to financially support the applicant.

Na stránce 11 prosím vyplňte informace o rodičích, resp. zákonných zástupcích dle instrukcí v aplikaci. Je potřeba vyplnit údaje ke všem žijícím rodičům nebo zákonným zástupcům, bez ohledu na věk uchazeče/ky.

Dále prosím vyplňte data o příjmech rodiny za poslední 3 zdaňovací období (počítá se čistý příjem) a počet sourozenců / vyživovaných dětí.

# Additional information If there is any additional information you would like to provide that you consider relevant for your application, please do so in the space below. The space is limited to 150 words. 0 word(s) / 150 Facebook Where did you learn about Bakala Foundation Scholarship Program? Instagram Web page Friend School Bakala Foundation Alumni Consultation with BF Study Advisor Student Hub event Other Foundation Press Gaudeamus - veletrh Other SAVE & NEXT ->

Stránka 12 Vám umožní vložit **doplňující informace** v délce maximálně 150 slov.

Z nabídky prosím vyberte způsob, jakým jste se dověděli o programu Scholarship.

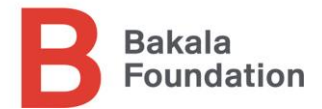

# Bakala Foundation Scholarship 2022 Online Application

follow steps to complete

| Page 1     Page 2     Page 3     Page 4     Page 5     Page 6     Page 7     Page 8     Page 9     Page 10     Page 11     Page 7       •     •     •     •     •     •     •     •     •     •                                                                                                    | • 12 Page 13    |
|----------------------------------------------------------------------------------------------------|-----------------|
| Final Overview                                                                                                    |                 |
| Na poslední stránce uvidíte <b>finální shrnutí</b> všech informací zadaných do přihlášky. Před odes prosím zkontrolujte údaje a v případě potřeby se vraťte pomocí tlačítka BACK na předchozí st                                                                                                    | láním<br>ránky. |
| By submitting your application, you hereby accept the following:                                                                                                    |                 |
| Each application is assessed based on a set of need-based and merit-based criteria. *                                                                                                    |                 |
| The Foundation considers the financial standing of the family in the selection process and the decision-making regarding the scholarships awarded. The assessment process regarding a successful applicant's financial need takes place prior to each academic year of the supported study program. * |                 |
| The Foundation reserves the right to request additional information and documents regarding the financial situation of the family (including, but not limited to, tax return documents) during the selection process, which the applicant must submit within a required deadline. *                   |                 |
| Should an applicant fail to disclose these documents, or disclose untrue, inaccurate, misleading or incomplete information in the application, this may lead to the applicant's exclusion from the selection process and / or canceling a scholarship already granted. *                              |                 |
| In case a scholarship is granted, the three party Grant Agreement will be made between successful applicant, Nadace The Bakala Foundation and Fondation Zdenek et Michaela Bakala. No legal claim for any payments can be made before Grant Agreement is signed by all relevant parties. *            |                 |
| In case a scholarship is not granted, no legal claim can be made for a reimbursement of expenses incurred by unsuccessful applicants. *                                                                                                    |                 |
| 🔶 BACK FINAL SUBMIT 🛹                                                                                                    |                 |

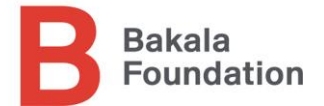

Zaškrtnutím políček na konci stránky 13 uchazeč bere na vědomí a souhlasí s podmínkami výběrového řízení programu Scholarship.

Přihlášku odešlete kliknutím na FINAL SUBMIT.

# Bakala Foundation Scholarship 2022 Online Application follow steps to complete Page 1 Page 2 Page 4 Page 5 Page 6 Page 7 Page 8 Page 9 Page 10 Page 11 Page 12 Page 12 Page 12 Page 12 Page 12 Page 12 Page 13

# Thank you for applying to Bakala Foundation Scholarship program!

Your application has been received. Please check your e-mail inbox for additional information.

Následně Vám na e-mail bude doručena **kopie Vaší odeslané přihlášky**, ke které se můžete v případě potřeby vracet.

Po odeslání přihlášky už není možné měnit / vkládat další údaje.

Ujistěte se prosím, že Váš doporučitel odešle doporučující dopis do 18.1.2022, 23.59 CET.

Informace o výsledku výběrového řízení obdrží každý uchazeč v průběhu dubna 2022. Úspěšní uchazeči postupující do druhého kola budou pozváni na osobní pohovor, který se uskuteční v červnu 2022 v Praze. Na základě pohovoru rozhodne odborná porota o přidělení stipendií úspěšným uchazečům.

Děkujeme za Váš zájem o program Scholarship Bakala Foundation, a přejeme mnoho úspěchů.

V případě, že jste v tomto návodu nenašli odpověď na Vaše otázky, obraťte se prosím na <u>svitkova@bakalafoundation.org</u>